## Apresentações de Trabalhos

Marcos Quinet Universidade Federal Flumininse

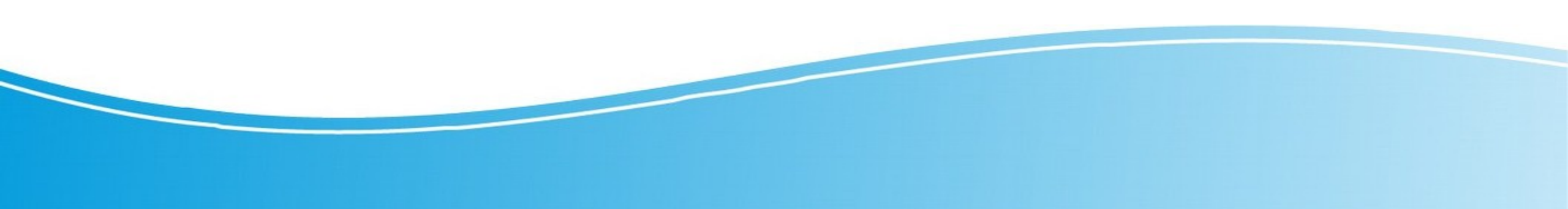

## Observações Gerais

- Várias das ferramentas disponíveis em programas para criar apresentações eletrônicas, como Microsoft Powerpoint, WPS Presentation e Libreoffice Impress são semelhantes, senão iguais, às já utilizadas nos editores de texto
- A primeira regra ao criar uma apresentação é: CONTRASTE!
  - Fundo claro com letras escuras ou
- Ao usar modelos prontos, sempre procure algo simples, de acordo com o tema e de estética *clean* e agradável

## Criando um documento

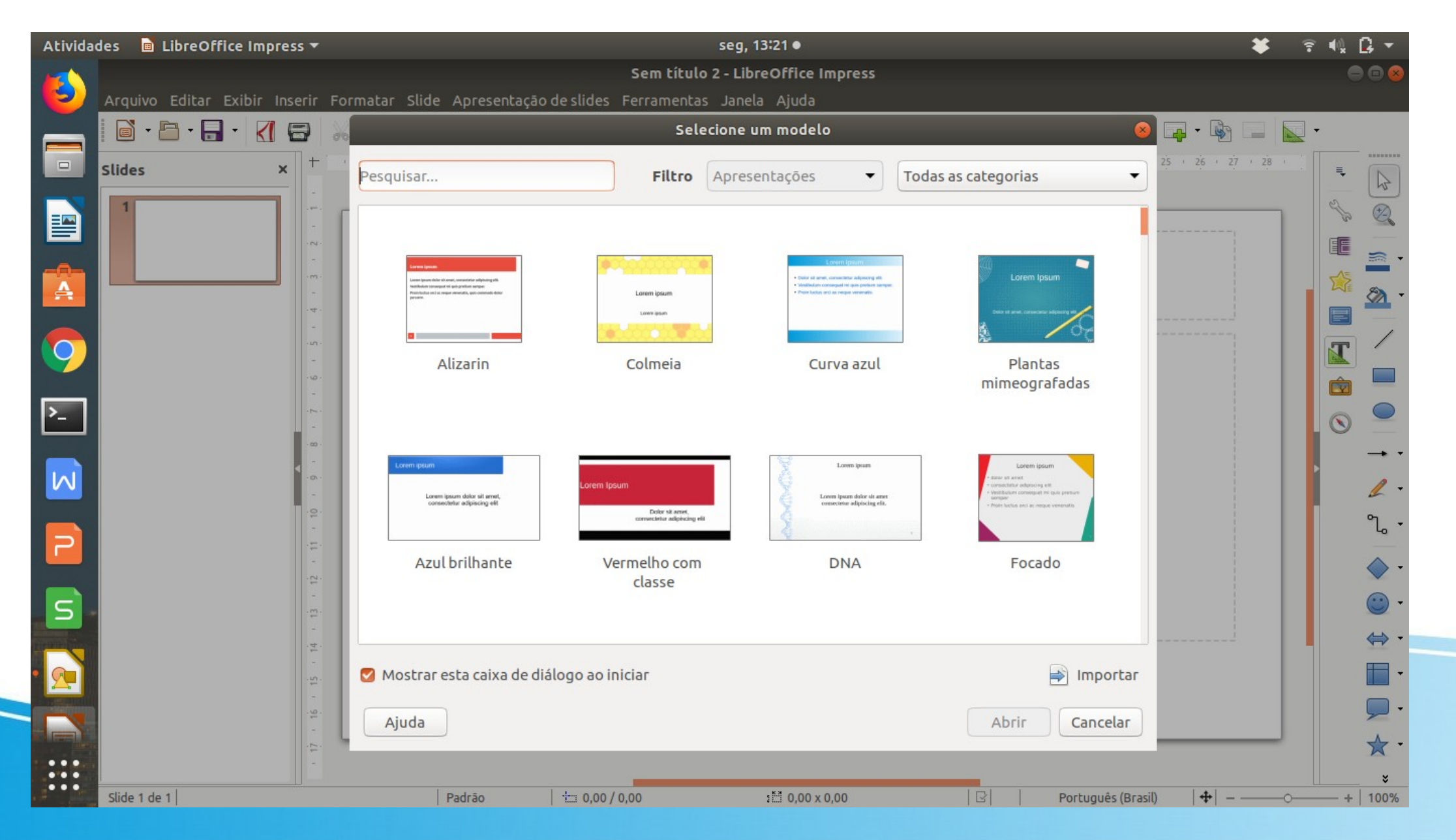

## Criando um documento

Se escolher "Apresentação em branco", aparecerá a tela:

# Clique para adicionar um título

Clique para adicionar um subtítulo

## Inserir novo Slide

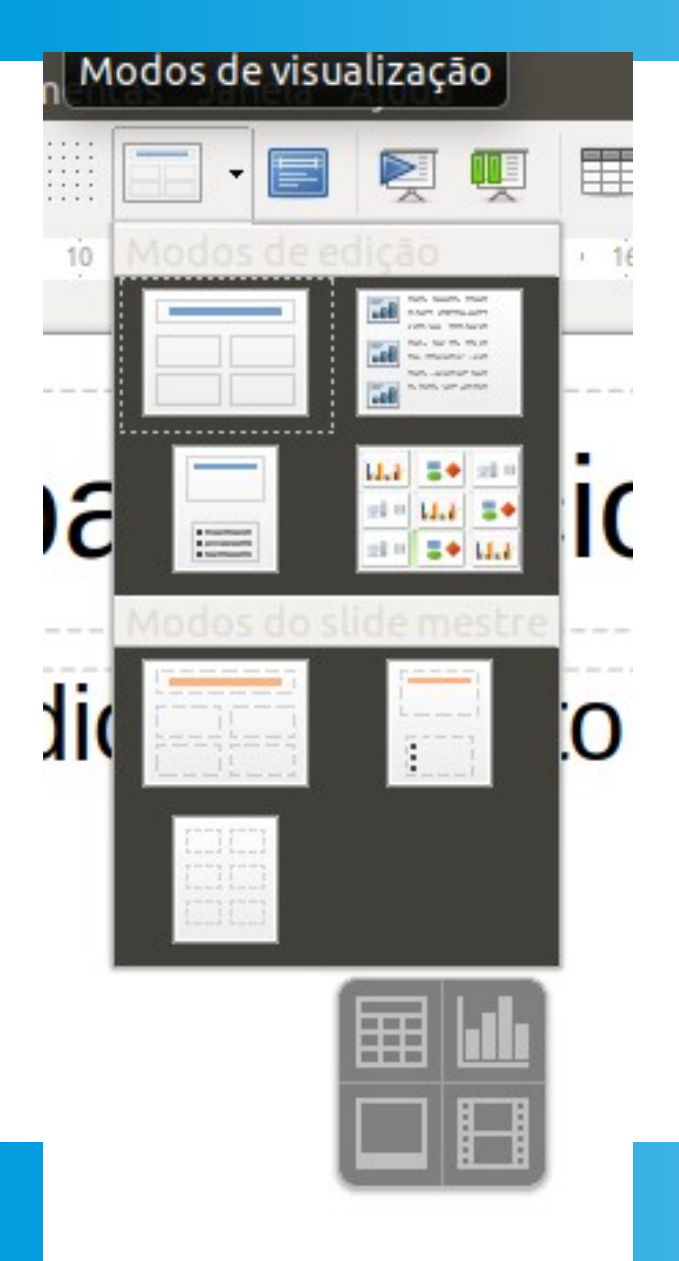

No ícone 'novo slide' (ou em slide/novo leiaute', é possível mudar a distribuição de elementos no slide, que pode ser composto por uma ou várias caixas de texto, figuras, etc.

## Inserir texto

Na opção "Inserir/caixa de texto" na barra de ferramentas, (ou F2), ou através do ícone 'T', é possível inserir uma caixa de texto.

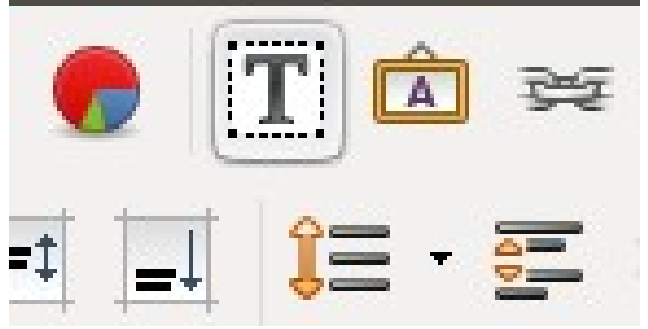

- É possível inserir quantas caixas forem necessárias.
- Sempre que inserir uma nova caixa, ela virá com a formatação default, então, é mais prático copiar e colar uma que já tenha feito para manter a formatação que você está usando.

## Tamanho da fonte

- Cuidado para não usar tamanho da fonte muito pequeno. 24 é aconselhável;
- Evite colocar muito texto;
- Trabalhe mais com tópicos e figuras.

## Hiperlink

Hiperlink é uma conexão de um slide com:

- outro slide;
- apresentação personalizada;
- uma página da web.

| Atividad | des 🖻                         | LibreOffice Imp | oress 🔻                                 |                             | seg,                    | 13:51 •                            |                                                   | ¥         | ÷ 40     | ₿ -          |
|----------|-------------------------------|-----------------|-----------------------------------------|-----------------------------|-------------------------|------------------------------------|---------------------------------------------------|-----------|----------|--------------|
|          |                               |                 |                                         |                             | Psicologia02.pptx -     | LibreOffice Impress                |                                                   |           |          |              |
|          | Arquivo                       | Editar Exibir   | Inserir Formatar                        | Slide Apresentação de slide | s Ferramentas Jane      | la Ajuda                           |                                                   |           |          |              |
|          | <b>⊡</b> • {                  | 🖻 • 🛃 • 【       |                                         | • • 🍦 🥱 • 🗟 • 🛛             | Abc                     | 🛯 🖳 🖳 🛄 · 🔣 🖡                      | 🕽 🕝 🍸 🖾 🖙 🔢 🛛 📮 • 🗞                               |           | -        |              |
|          | Slides                        |                 | × + · · · · · · · · · · · · · · · · · · | · X · 1 · 2 · 3 · 4 · 5 · 6 | - 7 - 8 - 9 - 10 - 11 - | 12 + 13 + 14 + 15 + 16 + 17 + 18 + | 19 + 20 + 21 + 22 + 23 + 24 + 25 + 26 + 27 + 28 + | 29 • 30 • | 31 🜉     |              |
|          | 6                             |                 |                                         |                             | Hipe                    | rlink                              |                                                   |           | 8        | 45           |
| -        | No. 100<br>720, 100<br>Vicini |                 | Tipo de hiperlink                       |                             |                         |                                    |                                                   |           |          | 4            |
| A        |                               | Internet        |                                         | O Web O FTP                 |                         |                                    |                                                   |           |          | -            |
|          | 7                             |                 | URL:                                    |                             |                         |                                    |                                                   |           | -        | <u>8</u> -   |
| - 💽      | * 1000<br>1000<br>- 6000      |                 |                                         |                             |                         |                                    |                                                   |           |          | -            |
|          |                               | E-mail          |                                         |                             |                         |                                    |                                                   |           |          |              |
| >_       | 8                             | <b>L</b>        |                                         |                             |                         |                                    |                                                   |           |          |              |
|          | 1,1                           | Documento       | Configurações ad                        | icionais                    |                         |                                    |                                                   |           |          |              |
|          |                               |                 | Quadro:                                 |                             |                         | ▼ Formulário: Texto                |                                                   |           | -        | _ <b>.</b> • |
|          | 9                             | Novo docu       | Texto:                                  |                             |                         |                                    |                                                   |           |          | 1.           |
|          | 1                             |                 | Nome:                                   |                             |                         |                                    |                                                   |           | $\equiv$ | 9.           |
|          |                               |                 | Nome.                                   |                             |                         |                                    |                                                   |           |          | 4            |
|          | 10                            |                 |                                         |                             |                         |                                    |                                                   |           |          | •            |
|          |                               |                 |                                         |                             |                         |                                    |                                                   |           |          | · •          |
|          |                               | Aiuda           |                                         |                             |                         |                                    | OK Aplicas Fachas                                 | Ber       | dofinir  | ⇔ •          |
|          |                               | Ajuua           | -                                       |                             |                         |                                    | OK Aplical Pecha                                  |           |          | -            |
| 040      |                               |                 |                                         |                             |                         |                                    |                                                   |           |          |              |
|          | ***                           |                 | -<br>-                                  |                             |                         |                                    |                                                   |           |          | 4.           |
|          | 12                            |                 | - 50                                    |                             |                         |                                    |                                                   |           |          | ~            |
| •••      | Slide 8 de                    | 15              |                                         | Title Only                  | -1,41 / 7,25            | 1년 0,00 x 0,00                     | 🕒 Português (Brasil) 🕂                            | c         | ++       | + 73%        |

## Canguru

#### Canguru:

#### <u>mamífero</u> marsupial

pertencente a cinco espécies do <u>género</u> <u>Macropus</u> da família <u>Macropodidae</u>, que também inclui os <u>wallabees</u>;

- Características: patas traseiras muito desenvolvidas e a presença de uma bolsa (o <u>marsúpio</u>) presente apenas nas fêmeas na qual o filhote completa seu desenvolvimento;
- é o <u>animal</u>-<u>símbolo</u> da <u>Austrália</u>, conhecido por seus pulos.

#### Classificação científica

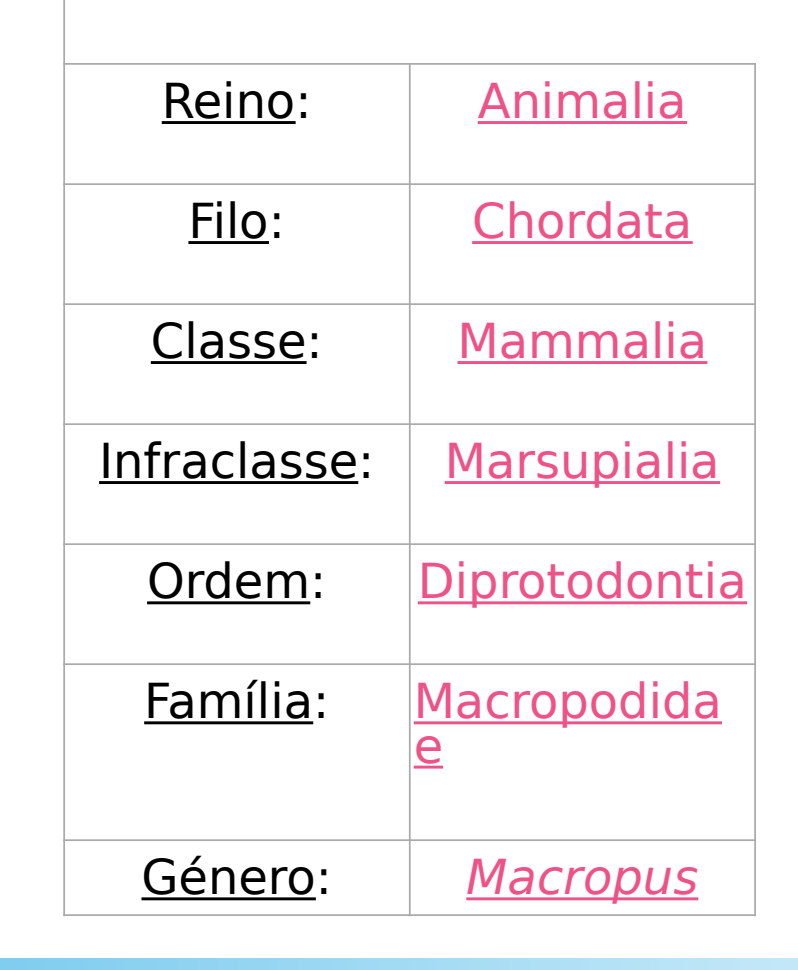

## Inserir vídeo

Inserir vídeo – (o vídeo anexado tem que estar na pasta aonde o arquivo está sendo salvo).

#### Transição de Slides

Na opção "Transições" na barra de ferramentas, você pode escolher uma forma de passar os slides

Não é um efeito que deve ser utilizado em apresentações mais formais, como TCC, defesa de mestrado ou doutorado

(nota do professor: não use!)

| Transição de  | e slides           | 3             |
|---------------|--------------------|---------------|
|               | -                  |               |
| Nenhum        | Limpar             |               |
|               |                    |               |
| Roda          | Descobrir          |               |
|               | 1999               |               |
| Barras        | Jogo de dam        | as            |
|               |                    |               |
| Forma         | Caixa              |               |
|               |                    |               |
| lodificar tra | nsição             |               |
| Variante:     |                    | •             |
| Duração:      | 2,00 seg           | -             |
| Som:          | Sem som            | •             |
|               | Repetir até a      | o próximo som |
| vançar slide  | l.                 |               |
| O Ao clicar   | no mouse           |               |
| O Automa      | ticamente após:    | 1,00 seg - +  |
| Aplica        | ar transição a tod | os os slides  |
| Vicualize     |                    | Poproduzis N  |

### Animação de Slides

Na opção "Animações" na barra de ferramentas, você pode escolher animações para seus textos e figuras. CUIDADO PARA NÃO FICAR CANSATIVO.

(nota do professor: não use!)

| Animação   | ação                                                                           |
|------------|--------------------------------------------------------------------------------|
| ≉≎ En      | trada: Aparecer                                                                |
|            | + X 1 +                                                                        |
| Categoria: | Entrada                                                                        |
| Efeito:    | Básico<br>Aparecer<br>Surgir<br>Venezianas<br>Caixa<br>Quadriculado<br>Círculo |
| Iniciar:   | Ao clicar 🔹                                                                    |
| Direção:   | •                                                                              |
| Duração:   | •                                                                              |
| Atraso:    | 0,0 seg – +                                                                    |
| 🗹 Visua    | lização automática 🛛 Reproduzir 🖻                                              |

## Apresentação dos slides

Na opção "Apresentação de slides" na barra de ferramentas, você pode escolher entre começar do primeiro slide ou de um slide específico

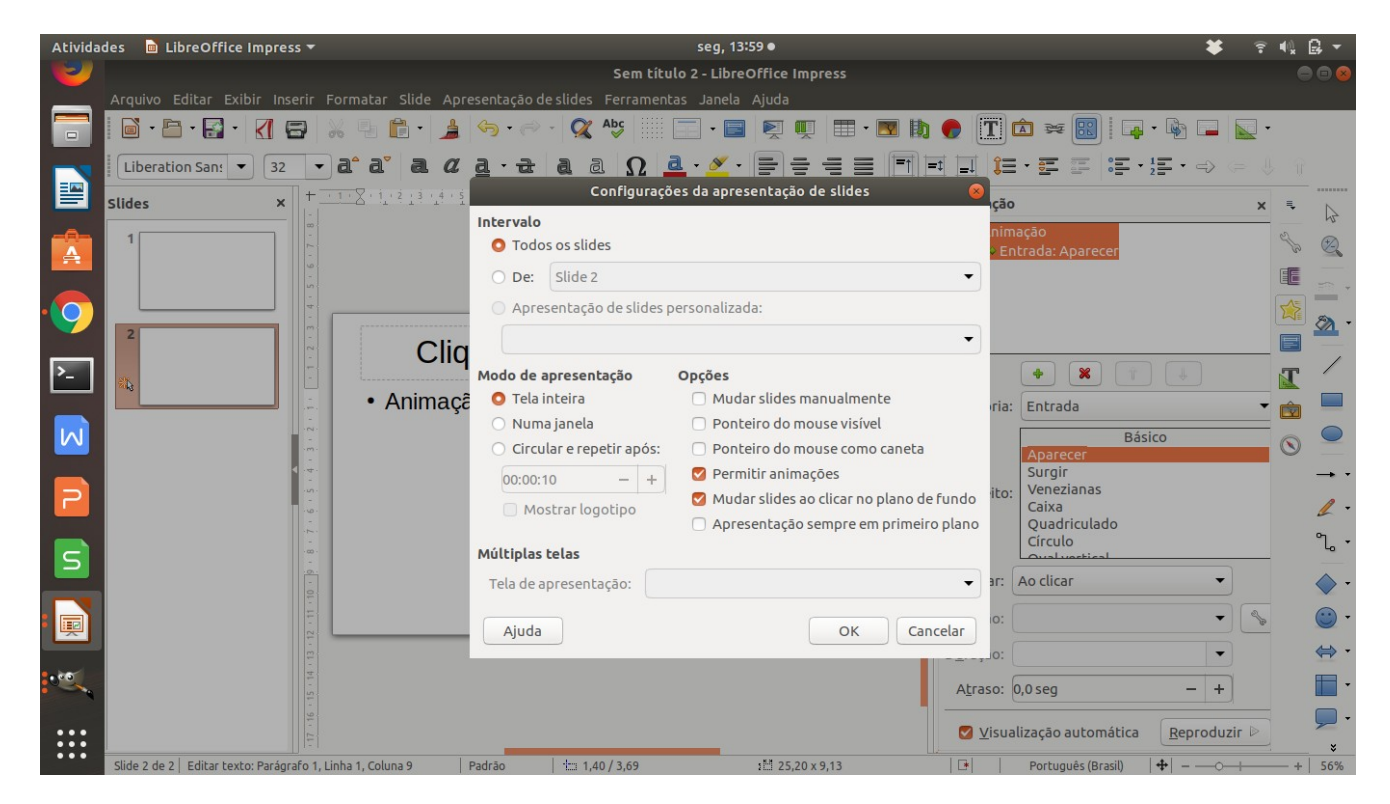

Ou ainda usar a tecla F5.

Para sair do modo "apresentação", use a tecla ESC.

## **Outras funções**

Muitas outras funções, como inserir:

gráficos tabelas figuras imagens formas organogramas

São semelhantes às formas feitas no editor de texto.

#### Trabalho Libreoffice Impress

1- EM GRUPO: façam uma apresentação sobre um tema que estão estudando em alguma disciplina específica de psicologia.

TEMPO DE APRESENTAÇÃO: 10 minutos. É importante todos falarem.

2- INDIVIDUAL: faça uma apresentação sobre sua vida – autobiografia. Seja criativo colocando figuras, árvore genealógica.

TEMPO DE APRESENTAÇÃO: 5 minutos.